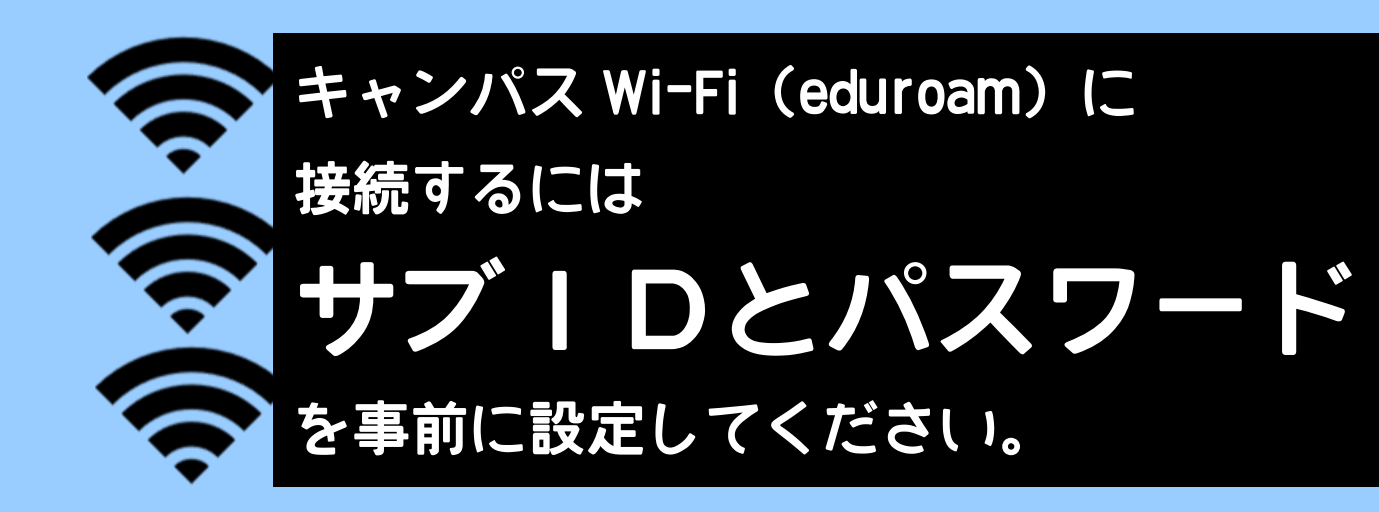

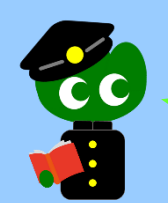

Wi-Fi に繋げようとしたらユーザー名とパスワードの入力を求められました。 東北大 ID とパスワードのことですか?

Wi-Fi 接続に必要な「ユーザーID」とは、**サブ ID を使用したアドレス**です。 サブ ID・サブ ID パスワードは自分で設定する必要がありますが、<u>2020 年</u> <u>4 月以降に入学した学生の方には、あらかじめサブ ID・サブ ID パスワード</u> が設定されています。

「ユーザーID」は下記の通り入力してください。 (学生の場合)サブ ID@student.tohoku.ac.jp (教職員の場合)サブ ID@eduroam.tohoku.ac.jp

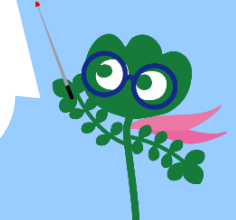

サブ ID の設定方法を教えてください。

パスワードを忘れちゃいました。どこで確認できますか?

まず東北大学ポータルサイト→にログインし、 「**統合電子認証システム**」を開きます。

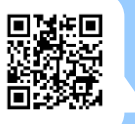

「サブ ID 登録」 画面で任意の ID・パスワードを新規登録・変更します。 ※設定が反映されるまで 30 分~1 時間程度かかることがあります。 ※パスワードは何度でも変更できますが、ID の変更は年に 3 回までしかできません。ID は 一度変更すると、過去に使っていたものと同じ文字列では再登録できなくなります。

| > <u>Top</u>        |           |
|---------------------|-----------|
| > プロファイルメンテナ        | ンス        |
| ▶ パスワード更新           |           |
| <u>▶ メールアドレス等</u> 更 | <u>〔新</u> |
| ▶サブD登録              |           |

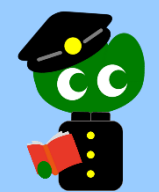

## Android ユーザーです。認証画面が複雑なのですが、何をどう設定すればいいでしょうか?

下記の通り設定してください。

| EAP 方式                     | : PEAP                          |  |
|----------------------------|---------------------------------|--|
| <b>フェーズ 2 認証</b> :MSCHAPV2 |                                 |  |
| CA 証明書                     | : システム証明書を使用                    |  |
| ドメイン                       | : radius1.tains.tohoku.ac.jp    |  |
| ID                         | :(学生)サブ ID@student.tohoku.ac.jp |  |
|                            | (教職員)サブ ID@eduroam.tohoku.ac.jp |  |
| パスワード                      | : サブ ID パスワード                   |  |
| 匿名 ID                      | : (何も入力しない)                     |  |

細かい設定方法は OS やパソコンの機種により異なりますので、

下記サイトのマニュアルを参照してください。

データ駆動科学・AI 教育研究センター: 教育系情報システムオンラインガイド > キャンパス Wi-Fi

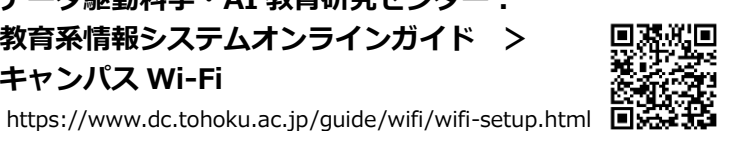

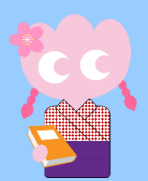

## マニュアルを読んでもうまくいかなくて…

図書館の中で繋がりにくい場合や設定方法がわからない場合は、メインカウ ンター隣のレファレンスデスク(相互利用カウンター)にご相談ください。 新生活サポートセンター (川内北キャンパス厚生会館購買書籍店内)でも 初期設定のサポートを行っています。

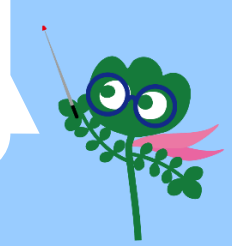

## 急に繋がらなくなりました!

まずは端末を再起動してみてください。 大半はこれで解決しています。 その他メンテナンスや障害が発生している場合は、図書館 twitter で随時お知らせしています。(Twitter: @hagi\_no\_suke)

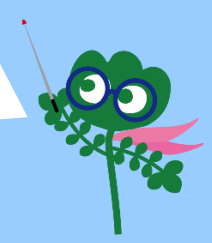